## la première connexion = https://hebergement.cloud.com

« SERVICES\le nom d'utilisateur et première lettre du prénom,

exemple SERVICES\baudensg

et le mot de passe à 12 caractères envoyé

| Nom d'utilisateur : |  |
|---------------------|--|
| SERVICES\59T01RNY01 |  |
| Mot de passe :      |  |
| 2 ••••••            |  |
|                     |  |

La page va ensuite contrôler la présence du client Citrix WorkspaceApp sur le poste.

Cliquez sur « Détectez Workspace »

Ouvrir une session

Une alerte de sécurité vous demande d'autoriser à ouvrir le lien avec le client citrix.

| Autoriser ce site à ouvrir le lien rec<br>Launcher ?                         | eiver avec Citrix W    | orkspace |
|------------------------------------------------------------------------------|------------------------|----------|
|                                                                              |                        |          |
| Toujours autoriser https://hebergement.cloud.com à ouvrir les liens receiver |                        |          |
|                                                                              | <u>O</u> uvrir le lien | Annuler  |

cochez « J'accepte le contrat de licence Citrix » en cliquant sur le bouton « télécharger »

OitrixWorkspaceApp.exe

Démarrer / j'accepte le contrat de licence / installer / «installation réussie » / « terminer »

Une fois l'installation terminée, retournez sur votre navigateur :

cliquer sur « Continuer » / « toujours autoriser... » / Puis sur « Ouvrir le lien »

1.1 LA PAGE D'ACCUEIL

éventuellement il faut cliquer sur « Afficher toutes les applications » :

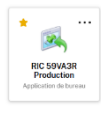

Notre application est au : RIC 59VA... cliquer pour l'ouvrir (huit secondes)

1.2 LANCEMENT DE L'AP PLICATION EN CLIQUANT DESSUS

## 2 SI VOUS VOULEZ PERSONNALISER VOTRE MOT DE PASSE

- minimum 12 caractères
- Parmi les 4 contraintes suivantes, le mot de passe **doit en respecter au moins 3** :
  - Contenir des minuscules + majuscules + chiffres + caractères spéciaux

• Pour changer le mot de passe : En haut à droite du portail citrix, un bouton rond et gris est disponible :

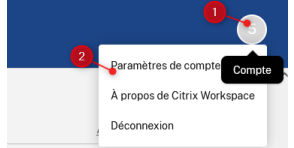

Cliquer dessus puis cliquer sur « Paramètres de compte »

Sur la gauche vous trouverez ensuite le menu « Sécurité et connexion » :

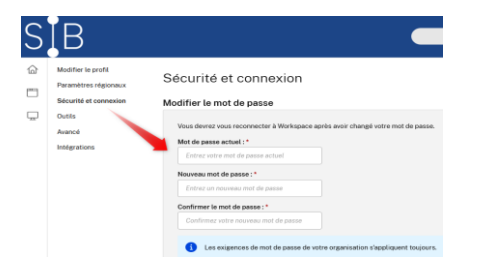

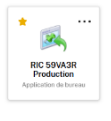

## Bravo vous avez terminé pour la plate-forme Citrix ! Vous arrivez ensuite sur le site du RIC

qui a besoin d'être sécurisé également à cause des données patients contenues

|                                      | Site d'hébergement des données médicales du Réseau<br>Rhumatismes Inflammatoires Chroniques. |
|--------------------------------------|----------------------------------------------------------------------------------------------|
|                                      | L'accès à ce site est sécurisé.                                                              |
|                                      | Vous devez fournir un identifiant et un mot de passe.                                        |
|                                      |                                                                                              |
|                                      | Identifiant :                                                                                |
|                                      | Mot de passe :                                                                               |
| RHUMIATO                             |                                                                                              |
| DPC                                  | Si c'est votre première connexion : <u>Cliquez</u> : <u>Mot de passe oublié</u> ?            |
|                                      |                                                                                              |
| La Carriera d'alla d'Alla de la      |                                                                                              |
| le format de l'identi                | fiant RIC est identique pour chacun : «dpc_prenom.nom                                        |
| (pour les noms composés              | nous avons choisi pour Jean-Claude Dupont : jc-dupont )                                      |
|                                      |                                                                                              |
|                                      |                                                                                              |
|                                      | DPC                                                                                          |
|                                      |                                                                                              |
| Réinitialisatio                      | on du mot de passe DPC-RIC de RhumatoDPC :                                                   |
|                                      |                                                                                              |
| Identifiant du DPC : *               | Identifiant DPC                                                                              |
| Nouveau mot de passe *:              | Mot de passe 🖉                                                                               |
| Confirmez le nouveau mot de passe *: | Confirmez le mot de passe 🖉                                                                  |
|                                      |                                                                                              |

Et vous choisissez votre mot de passe qui peut être le même que Citrix ou rhumatoDPC ou non vous arrivez sur la liste de vos patients qui par définition après le premier accès est encore vierge! la suite au 6 février !